## 1. Giới thiệu chung:

Truy cập vào Cổng giao tiếp dịch vụ công trực tuyến qua địa chỉ:

http://dvc.thainguyen.gov.vn/

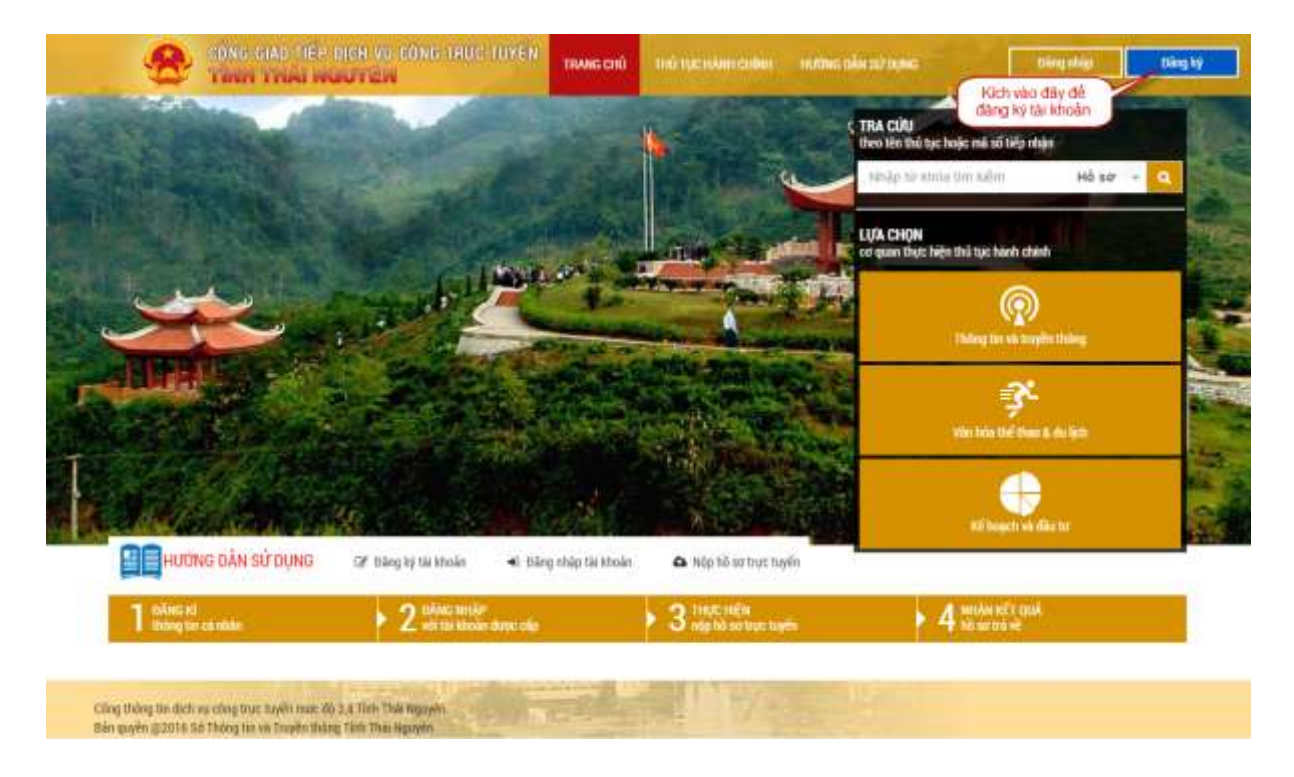

#### Hình 1: Trang chủ Cổng giao tiếp dịch vụ công trực tuyến tỉnh Thái Nguyên

Trên giao diện trang chủ, người dùng có thể xem được thủ tục hành chính, đăng ký tài khoản công dân/ Doanh nghiệp, đăng ký hồ sơ dịch vụ công trực tuyến và tra cứu trạng thái hồ sơ.

#### 2. Xem thủ tục hành chính

Để xem danh sách thủ tục hành chính của các đơn vị trên địa bàn tỉnh Thái Nguyên, trên giao

diện trang chủ Cổng giao tiếp dịch vụ công trực tuyến, chọn vào mục

THỦ TỤC HÀNH CHÍNH

| NH S                             | ÁCH DỊCH VỤ CÔNG                                                                                                    |                                                                              |                                                                    |                                                                                               |                                                                                          |
|----------------------------------|----------------------------------------------------------------------------------------------------|------------------------------------------------------------------------------|--------------------------------------------------------------------|-----------------------------------------------------------------------------------------------|------------------------------------------------------------------------------------------|
| Hiến                             | thị tim kiểm                                                                                                    | 1. Chọn mức độ                                                               |                                                                    |                                                                                               |                                                                                          |
| Tên i                            | lịch vụ công                                                                                                    | Mức độ                                                                       |                                                                    |                                                                                               |                                                                                          |
| 11                               | hập tên                                                                                                    | - Tất cả mức độ -                                                            |                                                                    |                                                                                               |                                                                                          |
| Cơ q                             | uan thực hiện                                                                                                    | Linh vực                                                                     |                                                                    | 4. Kich Tim H<br>thực hiện Ti                                                                 | kiếm để<br>m kiếm                                                                        |
| E                                | Tất cả cơ quan-                                                                                                    | Tắt cả lĩnh vực-                                                             |                                                                    | <u></u>                                                                                       | 1                                                                                        |
| -                                |                                                                                                    |                                                                              |                                                                    |                                                                                               |                                                                                          |
| 1                                | 2. Chọn cơ quan<br>thực hiện thủ tục                                                                                                    | 3. Chon linh vuic turong ún                                                  | ng                                                                 |                                                                                               | Tim kiếr                                                                                 |
| -                                |                                                                                                    |                                                                              |                                                                    |                                                                                               |                                                                                          |
|                                  |                                                                                                    |                                                                              |                                                                    |                                                                                               |                                                                                          |
| 4.200                            |                                                                                                    | 6                                                                            | Diutien                                                            | Trano trutic Tiếr                                                                             | Cuối -                                                                                   |
| Tranş                            | g 1 / 9• 20 kết quả trên mỗi trang• 34iến thị 1 - 20 / 164 kết quả                                                                                                    | 0                                                                            | - Dilu tiên                                                        | Trang truth: Tiếp                                                                             | Cuối -                                                                                   |
| Tranş<br>STT                     | g 1 / 9+ 20 kết quả trên mỗi trang+ Hiến thị 1 - 20 / 164 kết quả<br>Tên địch vụ công                                                                                                    |                                                                              | Dilu tiên<br>Mức độ                                                | Trang trutte Tiếp<br>Linh vực                                                                 | o Cuối –<br>Chọn                                                                         |
| Trans<br>STT<br>1                | 20 kết quả tiên mỗi trang+ Hiến thị 1 - 20 / 164 kết quả<br>Tên địch vụ công<br>Cấp giếv phép xuất bản bản tin (trong tược).                                                                                                    |                                                                              | Ollu tiên<br>Mức độ                                                | Trang truth: Tiếp                                                                             | Cuối –<br>Chọn                                                                           |
| Tranş<br>ATT<br>1                | g 1 / 9• 20 kết quả tiên mỗi trang• Hiến thị 1 - 20 / 164 kết quả<br>Tên dịch vụ công<br>Cấp giấy phép xuất bản bản tin (trong nước).                                                                                                    |                                                                              | Mite dij                                                           | Trang trutic Tiếp<br>Lĩnh vực<br>Báo chi                                                      | Cuối –<br>Chọn<br>Nộp hồ so<br>Chi tiết                                                  |
| Trang<br>STT<br>1                | a 1 / 9• 20 kết quả trên mỗi trang• Hiến thị 1 - 20 / 164 kết quả<br>Tên địch vụ công<br>Cấp giấy phép xuất bản bản tin (trong nước).                                                                                                    |                                                                              | - Đầu tiên<br>Mức độ<br>Mưc độ 3                                   | Trang brutic Triếp<br>Lĩnh vực<br>Báo chí                                                     | Cuối –<br>Chọn<br>Nộp hà sơ<br>Chi tiết                                                  |
| Tranș<br>STT<br>1                | 1 / 9• 20 kết quả tiên mỗi trang• Hiến thị 1 - 20 / 164 kết quả<br>Tên địch vụ công<br>Cấp giấy phép xuất bản bản tin (trong nước).                                                                                                    |                                                                              | Dầu tiên<br>Mức độ<br>Minc độ 3<br>Minc độ 3                       | Trang trutic Tiếp<br>Lĩnh vực<br>Bảo chí<br>Bảo chí                                           | Chộn<br>Chộn<br>Nặp hỗ so<br>Chi tiết<br>Nập hỗ so                                       |
| Tranș<br>STT<br>1                | 9 1 / 9• 20 kết quả tiên mỗi trang• Hiến thị 1 - 20 / 164 kết quả<br>Tên địch vụ công<br>Cấp giấy phép xuất bản hàn tin (trong nước).<br>Cho phép họp bảo (trong nước).                                                                                                    | 9                                                                            | - Dùu tiên<br>Mức độ<br>Mưc độ 3<br>Mưc độ 3                       | Trang trutic Triés<br>Linh vực<br>Bảo chỉ<br>Bảo chỉ                                          | Chội Chộn<br>Chọn<br>Nộp hà sơ<br>Chi tiết<br>Nớp hà sơ<br>Chi tiết                      |
| Tran<br>TT<br>1<br>2<br>3        | 20 kết quả tiên mỗi trang       Hiến thị 1 - 20 / 164 kết quả         Tên địch vụ công         Cấp giảy phép xuất bản bản tin (trong nước).         Cho phép hợp bảo (trong nước).         Thông bảo thay đối phần vốn góp dẫn đến thay đối thành viện góp vốn (hoặc cổ đự                                                                                                    | ông) có phiên vốn gáp từ 30% vấn điệu                                        | - Dầu tiên<br>Mức độ<br>Min: độ 3<br>Min: độ 3<br>Min: độ 3        | Trang trutic Tiếp<br>Lĩnh vực<br>Bảo chi<br>Bảo chi<br>Phật thanh Truyền                      | Cuối -<br>Chọn<br>Nộp hà sơ<br>Chi tiết<br>Nộp hà sơ<br>Chi tiết                         |
| Tranç<br>TT<br>1<br>2<br>3       | g 1 / 9•       20 kết quả tiên mỗi trang•       Hiến thị 1 - 20 / 164 kết quả         Tên địch vụ công         Cấp giấy phép xuất bản bản tin (trong nước).         Cho phép họp bảo (trong nước).         Cho phép họp bảo (trong nước).         Thông bảo thay đối phần vốn góp dần đến thay đối thành viên góp vốn (hoặc cổ đơ lệ trở lên của doanh nghiệp cung cấp địch vụ trò chư điện từ G1 trên mạng                                                                                          | ông) có phần vốn góp từ 30% vốn điều                                         | Dầu tiên<br>Mức độ<br>Minc độ 3<br>Minc độ 3<br>Minc độ 3          | Trang brutic Trêj<br>Linh vực<br>Báo chí<br>Báo chí<br>Phát thanh Truyền<br>hình              | Cuối -<br>Chạn<br>Nộp hồ sơ<br>Chi tiết<br>Nộp hồ sơ<br>Chi tiết                         |
| Trans<br>STT<br>1<br>2<br>3<br>4 | g 1 / 9•       20 kết quả tiên mỗi trang•       Hiến thị 1 - 20 / 164 kết quả         Tên địch vụ công         Cấp giấy phép xuất bản hàn tin (trong nước).         Cho phép họp bảo (trong nước).         Cho phép họp bảo (trong nước).         Thông bảo thay đối phần vốn góp dần đến thay đối thành viên góp vốn (hoặc cố đi lệ trở lên của doanh nghiệp cung cấp địch vụ trò chưi điện từ G1 trên mạng         Thông bảo thay đối phần vốn góp dần đến thay đối thành viên góp vốn (hoặc cố đi | ông) có phần vốn góp từ 30% vốn điều<br>ông) có phần vốn góp từ 30% vốn điều | Dầu tiên<br>Mức độ<br>Mưc độ 3<br>Mưc độ 3<br>Mưc độ 3<br>Mưc độ 3 | Tinng truth: Tief<br>Linh vực<br>Bảo chỉ<br>Bảo chỉ<br>Phát thanh Truyền<br>Phát thanh Truyền | Chiết<br>Chạn<br>Nộp hò sự<br>Chi tiết<br>Nộp hò sự<br>Chi tiết<br>Nộp hò sự<br>Chi tiết |

Hình 2: Xem danh sách thủ tục hành chính

## 3. Đăng ký tài khoản công dân/ Doanh nghiệp

Để đăng ký tài khoản công dân/ Doanh nghiệp, trên giao diện trang chủ Cổng giao tiếp dịch

vụ công trực tuyến, chọn vào mục Dăng kỹ. Sau đó chọn đăng ký tài khoản cho công dân hoặc doanh nghiệp như hình bên dưới:

Tài liệu hướng dẫn sử dụng cổng giao tiếp dịch vụ công tỉnh Thái Nguyên

| Địa ch | u<br>I Hoàng Văn Thụ            |                                                                           |
|--------|---------------------------------|---------------------------------------------------------------------------|
| 11(    | Hoàng Văn Thự                   |                                                                           |
|        |                                 |                                                                           |
| ap *   |                                 | Nei căp *                                                                 |
| 1/1996 | )                               | Công an Thái Nguyễn                                                       |
| Email  |                                 |                                                                           |
| lon    | gtv@unitech.vn                  |                                                                           |
| Mā xā  | c nhận *                        |                                                                           |
|        | 2957                            | 5                                                                         |
|        |                                 |                                                                           |
| Chữ xô | ic nhận (Bất buộc)              |                                                                           |
|        | Email<br>Ion<br>Mā xā<br>Chi xa | Email *<br>Tongtvi@unitech.vn<br>Mā xác nhận *<br>Chữ xác nhận (Bắt buộc) |

Hình 3: Đăng ký tài khoản công dân

- Đăng ký tài khoản công dân:
  - Nhập Họ, Tên, Ngày sinh, Địa chỉ, Số CMND, Ngày cấp, Nơi cấp, Điện thoại, Email, Mã xác nhận và kích Đăng ký tài khoản như hình trên để hoàn thành đăng ký tài khoản công dân.

| THÔNG BẢO                                                                                 |           |
|-------------------------------------------------------------------------------------------|-----------|
| Bạn đã đáng kỳ tài khoản thành công. Vui lòng lưẽm tra email để biết thông tin đảng nhập. |           |
|                                                                                           | Dang nhập |

Hình 4: Đăng ký tài khoản công dân thành công

Công dân cần đăng nhập vào tài khoản email (longtv@unitech.vn) đã đăng ký ở trên và kích vào liên kết được gửi đến từ website dịch vụ công để kích hoạt tài khoản công dân.

| Hệ tỉ<br>Hộp th | nống Dịch vụ công tỉnh Thái Nguyên [http://dvc.thainguyen.gov<br><sup>rư đến</sup> ×                                                    | .vn] - Tạo tài khoản    | • 0 |
|-----------------|----------------------------------------------------------------------------------------------------|-------------------------|-----|
| +               | dichvucong@thainguyen.gov.vn <dichvucong@thainguyen.gov.vn><br/>tới tôi</dichvucong@thainguyen.gov.vn>                                  | 16:05 (15 phút trước) 📩 | K - |
|                 | Kính gửi: Quý Ông/Bà,                                                                                                    |                         |     |
|                 | Ông/Bà đã được tạo account tại [ <u>http://dvc.thainguyen.gov.vn</u> ].<br>Ông/Bà có thể tiến hành truy cập hệ thống với thông tin sau: |                         |     |
|                 | <ul> <li>Email: [longtv@unitech.vn]</li> <li>Password: [ITsGtP]</li> </ul>                                                              |                         |     |

Thông báo này được gửi tự động từ hệ thống Dịch vụ công trực tuyến Tỉnh Thái Nguyên, vui lòng không phản hồi lại email này. Trân trọng!

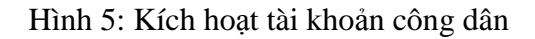

| Tên Doanh Nghiệp *    |                    |                       | Ngày thành lặp* |  |
|-----------------------|--------------------|-----------------------|-----------------|--|
| Công ty TNHH Linh Vân |                    |                       | 24/4/2015       |  |
| Địa chỉ               |                    |                       | Mã số thuế*     |  |
| 220 Lương Ngọc Quyền  |                    |                       | 256358696       |  |
| Mā Giấy Phép          | Ngày Cấp Giấy Phép |                       | Noi cấp         |  |
| 563252                | 24/4/2015          |                       | Thái Nguyên     |  |
| Diện thoại            |                    | Email *               |                 |  |
| 0978639528            |                    | congtylinhvan@g       | mail.com        |  |
|                       |                    | Mã xác nhận *         |                 |  |
|                       |                    | 0300                  | 5               |  |
|                       |                    |                       |                 |  |
|                       |                    | Chữ xác nhận (Bất buộ | c)              |  |
|                       |                    | 0030                  |                 |  |

Hình 6: Đăng ký tài khoản doanh nghiệp

- Đăng ký tài khoản doanh nghiệp:
  - Nhập Tên Doanh Nghiệp, Ngày thành lập, Địa chỉ, Mã số thuế, Ngày cấp Giấy phép, Nơi cấp, Điện thoại, Email, Mã xác nhận và kích Đăng ký tài khoản để hoàn thành đăng ký tài khoản doanh nghiệp.
  - Doanh nghiệp cần đăng nhập vào tài khoản email (congtylinhvan@gmail.com)
     đã đăng ký ở trên và kích vào liên kết được gửi đến từ website dịch vụ công để kích hoạt tài khoản doanh nghiệp.

# 4. Đăng ký hồ sơ dịch vụ công

Để đăng ký hồ sơ dịch vụ công, trên giao diện trang chủ Cổng giao tiếp dịch vụ công trực tuyến, chọn mục đăng nhập. Nhập địa chỉ thư điện tử và Mật khẩu để đăng nhập như hình bên dưới

| Địa chỉ thư điện tử     |           |
|-------------------------|-----------|
| congtylinhvan@gmail.com |           |
| Mật khẩu                |           |
| •••••                   |           |
|                         |           |
|                         | Đăng nhập |
|                         |           |
| 🐢 Quên mật khẩu         |           |

Hình 7: Đăng nhập vào hệ thống

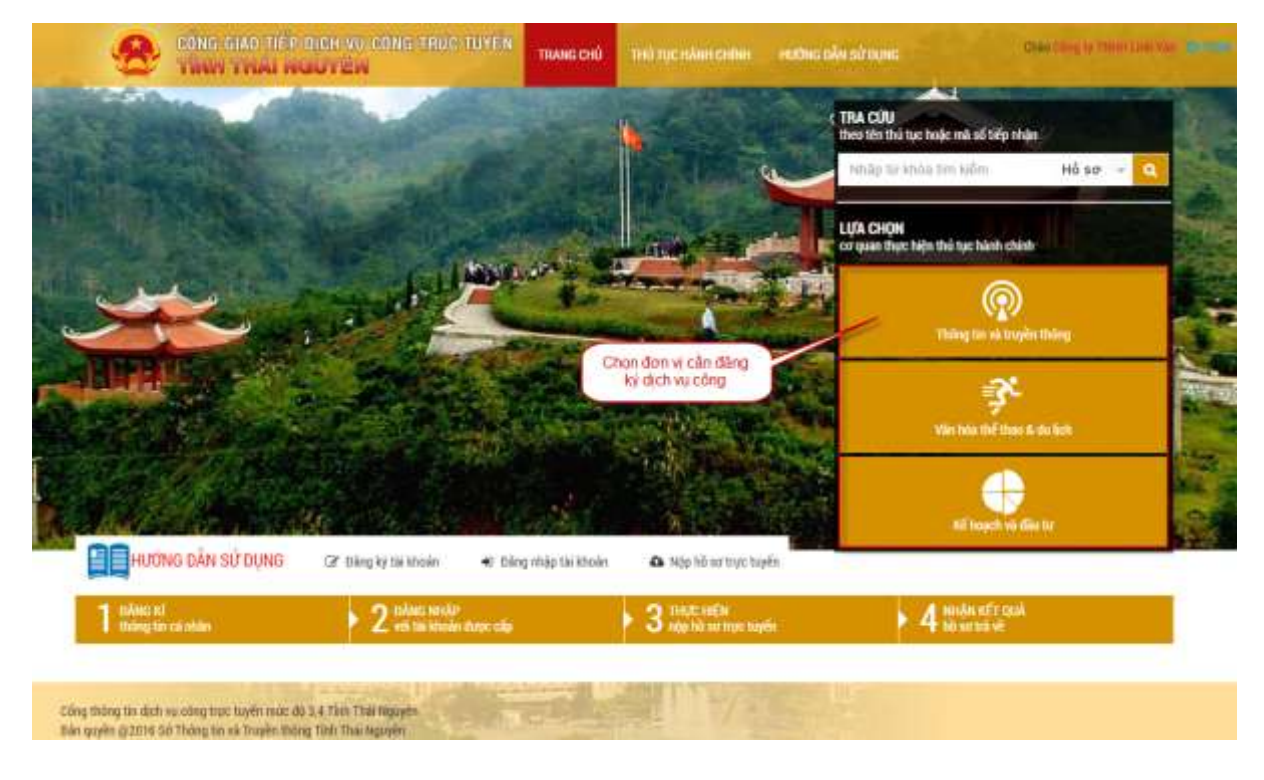

Hình 8: Chọn đơn vị cần đăng ký dịch vụ công

Tài liệu hướng dẫn sử dụng cổng giao tiếp dịch vụ công tỉnh Thái Nguyên

|              | TRANG CHU THU TỤC HANH CHINH HƯƠNG DA                                                                                                    | IN SỬ DỤNG        |                                  |        |
|--------------|----------------------------------------------------------------------------------------------------|-------------------|----------------------------------|--------|
| NH SA        | ICH DICH VỤ CÔNG                                                                                                    |                   | Kịch vào đây để<br>bổ sung hồ sơ |        |
| Tên d        | ich vụ công                                                                                                    | Mức độ            |                                  |        |
| N            | ăp tên                                                                                                    | - Tất cả mức đồ - |                                  |        |
| Cơ qu        | ian thực hiện                                                                                                    | Linh vực          |                                  |        |
|              | <ul> <li>Control for the state of the state of the st</li></ul> |                   |                                  | Tim k  |
|              |                                                                                                    |                   | File file Dava tools 1           | 4 14   |
|              |                                                                                                    |                   | - comment introd introd in       | ep cuo |
| Trang        | 1 / 3• 20 kết quả trên mỗi trang• Hiện thị 1 - 20 / 47 kết quả                                                                                                    |                   |                                  |        |
| Trang<br>STT | 1 / 3• 20 kết quả trên mỗi trang• Hiện thị 1 - 20 / 47 kết quả<br>Tên dịch vụ công                                                                                                    |                   | Mức độ Lĩnh vực                  | Chor   |

Hình 9: Chọn dịch vụ công cần nộp hồ sơ

| IÔNG TIN CH                                                                                     | IỦ HỒ SƠ                                                                                                    |                                                                                         |                               |                                                                                             |                                                                                                    |  |
|-------------------------------------------------------------------------------------------------|----------------------------------------------------------------------------------------------------|-----------------------------------------------------------------------------------------|-------------------------------|---------------------------------------------------------------------------------------------|----------------------------------------------------------------------------------------------------|--|
| Tên doanh nghiệp*<br>Công ty TNHH Linh Vân                                                      |                                                                                                    | Ngày thành lập*                                                                         | Ngày thành lập*               |                                                                                             | số thuế*                                                                                                    |  |
|                                                                                                 |                                                                                                    | 24/05/2015                                                                              |                               | 258632586                                                                                   |                                                                                                    |  |
| Số GP/CN ĐKKD*                                                                                  |                                                                                                    | Ngày cấp GP/CN ĐKKD*                                                                    |                               | Nơi cấp*                                                                                    |                                                                                                    |  |
| 2456355                                                                                         |                                                                                                    | 24/06/2015                                                                              | 24/06/2015                    |                                                                                             | Thái Nguyên                                                                                                    |  |
| Địa chỉ thường trú*                                                                             |                                                                                                    |                                                                                         | Email*                        |                                                                                             |                                                                                                    |  |
| 220 Lươn                                                                                        | ng Ngọc Quyến                                                                                                    |                                                                                         | congtyli                      | nhvan@gmail                                                                                 | l.com                                                                                                    |  |
| IÔNG TIN HỜ                                                                                     | ) sơ                                                                                                    |                                                                                         |                               |                                                                                             |                                                                                                    |  |
| hủ hồ sơ(Tổ                                                                                     | chức/Công dân)*                                                                                                    | Điện thoại*                                                                             |                               | Địa                                                                                         | chỉ*                                                                                                    |  |
| Công ty T                                                                                       | ™HH Linh Vân                                                                                                    | 0905081028                                                                              |                               | 2                                                                                           | 20 Lương Ngọc Quyến                                                                                                    |  |
| rích yếu*                                                                                       |                                                                                                    |                                                                                         |                               |                                                                                             |                                                                                                    |  |
|                                                                                                 |                                                                                                    |                                                                                         |                               |                                                                                             |                                                                                                    |  |
| Cho phép                                                                                        | ) họp bảo (trong nước)                                                                                                    | . cho Cong ty TNHH Lin                                                                  | n ∨an                         |                                                                                             |                                                                                                    |  |
| Cho phér<br>IÀNH PHẦN                                                                           | họp bảo (trong nước)<br>Hồ SƠ THEO QUY ĐỊNH                                                                                                    | i, cho Cong ty TNHH Lin                                                                 | n van                         |                                                                                             |                                                                                                    |  |
| Cho phép<br>IÀNH PHẦN<br>Từng thành p                                                           | o họp bao (trong nước)<br>Hồ SƠ THEO QUY ĐỊNH<br>bhần có (*) là bắt buộc. Du                                                                                                    | ng lượng tối đa của tất cả cá                                                           | n van<br>ic tệp đính kèi      | n là 10 MB                                                                                  |                                                                                                    |  |
| Cho phér<br>IÀNH PHẦN<br>hững thành r<br>STT Mô t                                               | o họp bao (trong nước)<br>Hồ Sớ THEO QUY ĐỊNH<br>bhần có (*) là bắt buộc. Du<br>tả                                                                                                    | . cho Cong ty TNHH Lin<br>ng lượng tối đa của tất cả cá                                 | n Van<br>ic tệp đính kèi      | n là 10 MB<br>Tệp đính kèm                                                                  |                                                                                                    |  |
| Cho phér<br>IÀNH PHẦN<br>hững thành r<br>STT Mô t<br>1 Ngà                                      | b họp bao (trong nước)<br>Hồ Sơ THEO QUY ĐỊNH<br>bhần có (*) là bắt buộc. Du<br>tả<br>y, giờ họp báo; *                                                                                    | . cho Cong ty TNHH Lin<br>ng lượng tối đa của tất cả cá                                 | n Van<br>ic tệp đính kèn      | n là 10 MB<br>Tệp đính kèm<br>Thêm file                                                     | ngaygiohopbao.doc Xóa file                                                                                                    |  |
| Cho phér<br>HÀNH PHẦN<br>hững thành r<br>STT Mô t<br>1 Ngà<br>2 Thài                            | họp bao (trong nước)<br>Hồ Sơ THEO QUY ĐỊNH<br>phần có (*) là bắt buộc. Du<br>tả<br>y, giờ họp báo; *<br>nh phần tham dự; *                                                                | . cho Cong ty TNHH Lin<br>ng lượng tối đa của tất cả cá                                 | n Van                         | n là 10 MB<br>Tệp đính kèm<br>Thêm file<br>Thêm file                                        | ngaygiohopbao.doc Xóa file<br>thanhphan.doc Xóa file                                                                                                    |  |
| Cho phér<br>HÀNH PHẦN<br>hững thành r<br>STT Mô 1<br>1 Ngà<br>2 Thài<br>3 Các                   | b họp bao (trong nước)<br>Hồ sở THEO QUY ĐỊNH<br>bhần có (*) là bắt buộc. Du<br>tả<br>y, giờ họp báo; *<br>nh phần tham dự; *<br>chi tiết khác có liên quan:                               | . cho Cong tý TNHH Lin<br>ng lượng tối đa của tất cả cá<br>trưng bày tài liệu, hiện vật | n Van<br>ic tệp đính kèr      | n là 10 MB<br>Tệp đính kèm<br>Thêm file<br>Thêm file<br>Thêm file                           | ngaygiohopbao.doc Xóa file<br>thanhphan.doc Xóa file<br>c Thêm từng tập tin đính<br>kèm cho thành phần hồ                                                |  |
| Cho phér<br>HÀNH PHẦN<br>hững thành r<br>STT Mô t<br>1 Ngà<br>2 Thài<br>3 Các<br>4 Nội          | b họp bao (trong nước)<br>Hồ Sơ THEO QUY ĐỊNH<br>bhần có (*) là bắt buộc. Du<br>tả<br>y, giờ họp báo; *<br>nh phần tham dự; *<br>chi tiết khác có liên quan:<br>dung họp báo; *            | ng lượng tối đa của tất cả cá<br>trưng bày tài liệu, hiện vật                           | t van<br>tic tệp đính kèn     | n là 10 MB<br>Tệp đính kèm<br>Thêm file<br>Thêm file<br>Thêm file<br>Thêm file              | ngaygiohopbao.doc Xóa file<br>thanhphan.doc Xóa file<br>c Thêm từng tập tin đính<br>kèm cho thành phần hồ<br>sơ tương ứng                                |  |
| Cho phér<br>HÀNH PHẦN<br>hững thành r<br>STT Mô t<br>1 Ngà<br>2 Thài<br>3 Các<br>4 Nội<br>5 Địa | b họp bao (trong nước)<br>Hồ sở THEO QUY ĐỊNH<br>bhần có (*) là bắt buộc. Du<br>tả<br>y, giờ họp báo; *<br>nh phần tham dự; *<br>chi tiết khác có liên quan:<br>dung họp báo; *<br>điểm; * | ng lượng tối đa của tất cả cá<br>trưng bày tài liệu, hiện vật                           | n Van<br>ic tệp đính kèr<br>* | n là 10 MB<br>Tệp đính kèm<br>Thêm file<br>Thêm file<br>Thêm file<br>Thêm file<br>Thêm file | ngaygiohopbao.doc Xóa file<br>thanhphan.doc Xóa file<br>c Thêm từng tập tin đính<br>kèm cho thành phần hồ<br>sơ tương ứng<br>nohm com thờng tập tin đính |  |

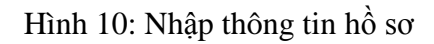

- Đăng ký dịch vụ công Cho phép họp báo (trong nước):
  - Dùng máy quét hoặc điện thoại để chụp ảnh thành phần hồ sơ, sau đó đưa lên tất cả các tập tin đính kèm tương ứng và Kích Nộp hồ sơ để nộp hồ sơ về Sở Thông tin và Truyền thông Thái Nguyên. Hệ thống sẽ tự động gửi mail về cho doanh nghiệp khi đơn vị nhận hồ sơ.

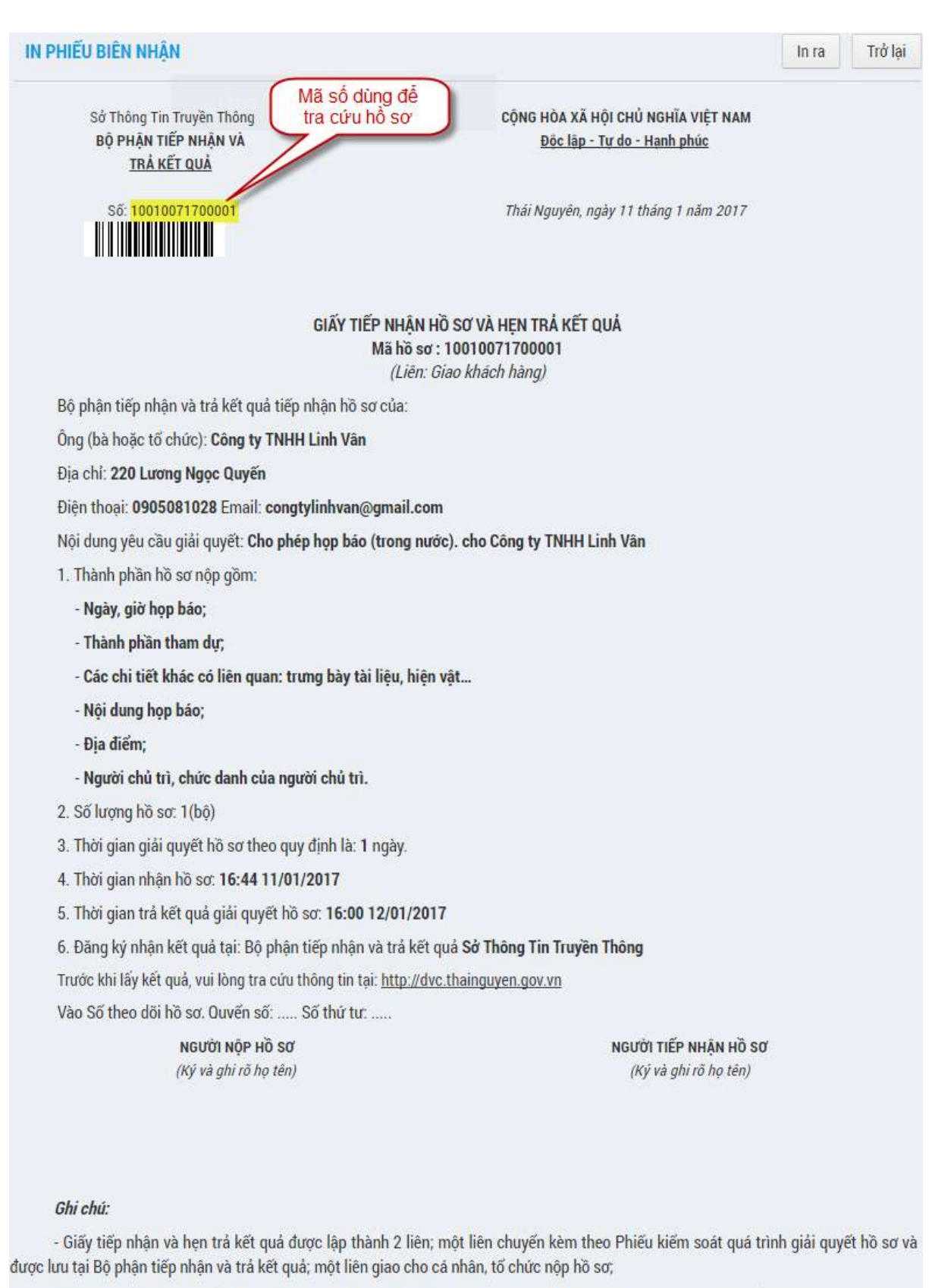

 Cá nhân, tổ chức có thể đăng ký nhận kết quả tại Bộ phận tiếp nhận và trả kết quả hoặc tại nhà (trụ sở tố chức) qua dịch vụ bưu chính.

Hình 11: Phiếu biên nhận hồ sơ

Khi có yêu cầu bổ sung hồ sơ thì Doanh nghiệp kích vào

Dịch vụ công

ở trên hình 9.

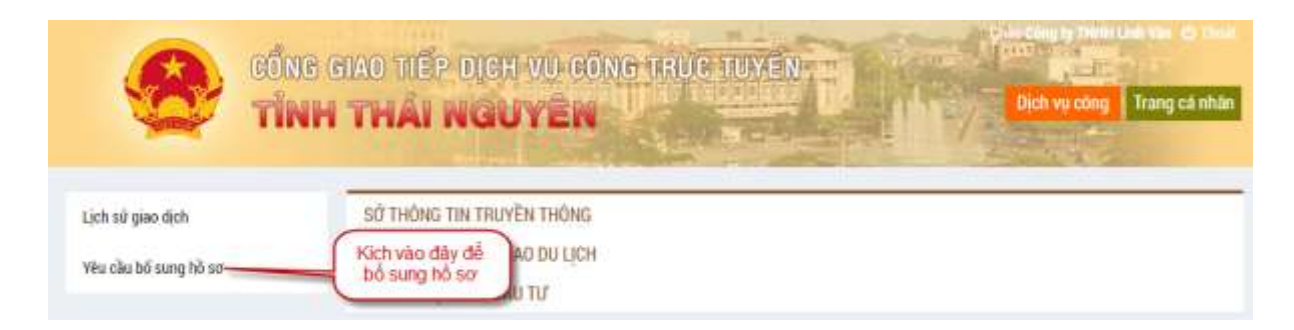

Hình 12: Yêu cầu bổ sung hồ sơ

| or su grav olon     |                   |                                                                                        |                                                   |                                     |                  |                                                              |  |
|---------------------|-------------------|----------------------------------------------------------------------------------------|---------------------------------------------------|-------------------------------------|------------------|--------------------------------------------------------------|--|
| u cầu bố sung hồ sơ | Cơ quan thực hiện |                                                                                        |                                                   |                                     | Mâ               | Mã số hồ sơ                                                  |  |
|                     | -                 | Tất cả                                                                                 | co quan                                           | *                                   | Nhập mã số hồ sơ |                                                              |  |
|                     | STT<br>1          | STT     Tên hỗ sơ       1     Cho phép hợp báo (trong nước), cho Công tự TNHH Linh Văn |                                                   |                                     |                  |                                                              |  |
|                     |                   |                                                                                        | U                                                 |                                     |                  |                                                              |  |
|                     |                   | STT                                                                                    | Yêu cầu bổ sung                                   | Ngày yêu cầu                        | Biểu<br>màu      | Tập tin đình kêm                                             |  |
|                     |                   | STT                                                                                    | Yêu cầu bổ sung<br>Bổ sung chứng minh nhân<br>dân | Ngày yêu cầu<br>17.01<br>11/01/2017 | Biếu<br>màu      | Tập tin đình kêm<br>Thêm tile Chungminhnhandan.doc. Xôa file |  |

Hình 13: Thực hiện bổ sung hồ sơ

Kích vào Yêu cầu bổ sung hồ sơ, Chọn bổ sung hồ sơ và đưa tập tin đính kèm. Kích nút L**ưu bổ sung** để hoàn thành bổ sung hồ sơ.

## 5. Tra cứu hồ sơ

Để tra cứu trạng thái hồ sơ, trên trang chủ Cổng giao tiếp dịch vụ công trực tuyến, người

dùng kích chọn dễ thực hiện tìm kiếm. Các bước thực hiện:

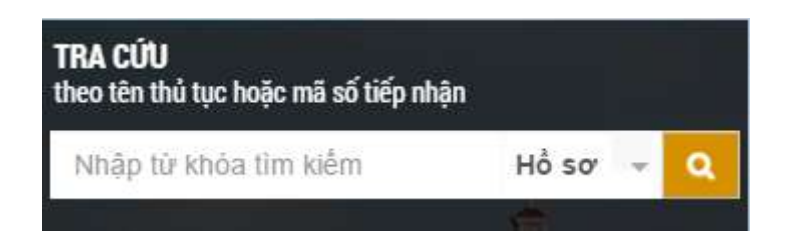

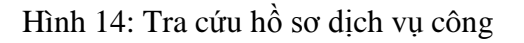

Bước 1: nhập mã số hồ sơ (mã số hồ sơ được cung cấp khi bạn đăng ký hồ sơ thành công vào hệ thống)

• Bước 2: Click vào nút "Tra cứu".

| TRA CỨU HỖ SƠ MỘT CỨA |                                         |                                                    |
|-----------------------|-----------------------------------------|----------------------------------------------------|
| Chọn đơn vị           |                                         | Mã số biện nhận                                    |
| Tất cả cơ quan        |                                         | 10010071700001                                     |
| Tên hồ sơ             |                                         | Tổ chức cả nhân                                    |
|                       |                                         | Nhập mã số biên nhận để<br>thực hiện tra cứu hổ sơ |
| Thông tin hồ sơ       |                                         |                                                    |
| Tên đơn vị            | Sở Thông Tin Truyền Thông               |                                                    |
| Tēn hō sσ             | Cho phép hợp bảo (trong nước), cho Công | a ty TNHH Linh Vân                                 |
| Tên tố chức cả nhân   | Công ty TNHH Linh Văn                   |                                                    |
| Ngày nhận             | 11/01/2017                              |                                                    |
| Ngày trả dự kiến      | 12/01/2017                              | Trạng thái hồ sơ                                   |
| Trang thái            | Đang chờ tiếp nhận (tịch vụ công)       |                                                    |

Hình 15: Tra cứu trạng thái hồ sơ

Thông tin và trạng thái hồ sơ được hiển thị.